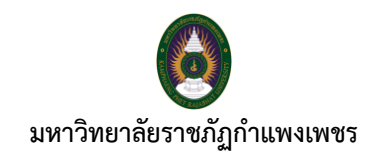

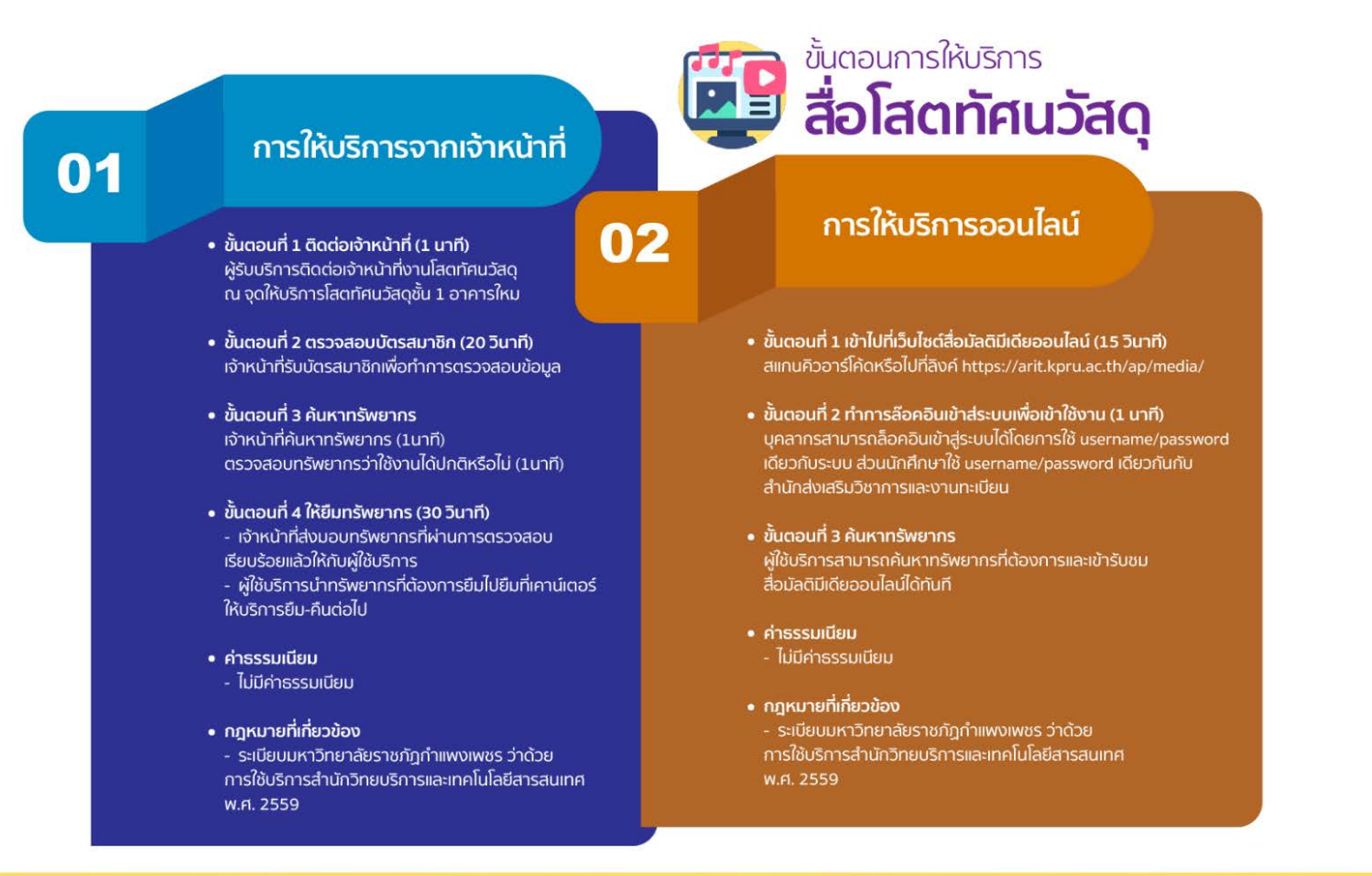

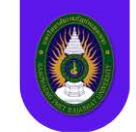

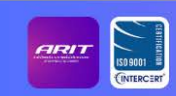

สำนักวิทยบริการและเทคโนโลยีสารสนเทศ มหาวิทยาลัยราชภัฏกำแพงเพชร | https://arit.kpru.ac.th

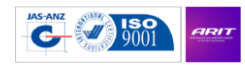

สำนักวิทยบริการและเทคโนโลยีสารสนเทศ มหาวิทยาลัยราชภัฏกำแพงเพชร

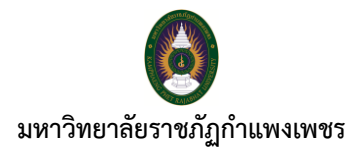

## ขั้นตอนการให้บริการสื่อโสตทัศนวัสดุ

<u>การให้บริการจากเจ้าหน้าที่</u>

**ขั้นตอนที่ 1** ติดต่อเจ้าหน้าที่ (1 นาที)

- ผู้รับบริการติดต่อเจ้าหน้าที่งานโสตทัศนวัสดุ ณ จุดให้บริการโสตทัศนวัสดุ ชั้น 1 อาคารใหม่

**ขั้นตอนที่ 2** ตรวจสอบบัตรสมาชิก (20 วินาที)

- เจ้าหน้าที่รับบัตรสมาชิกเพื่อทำการตรสจสอบข้อมูล

## **ขั้นตอนที่ 3** ค้นหาทรัพยากร

- เจ้าหน้าที่ค้นหาทรัพยากร (1 นาที)
- ตรวจสอบทรัพยากรว่าใช้งานได้ปกติหรือไม่ (1 นาที)

# **ขั้นตอนที่ 4** ให้ยืมทรัพยากร (30 วินาที)

- เจ้าหน้าที่ส่งมอบทรัพยากรที่ผ่านการตรวจสอบเรียบร้อยแล้วให้กับผู้ใช้บริการ
- ผู้ใช้บริการนำทรัพยากรที่ต้องการยืมไปยืมที่เคาน์เตอร์ให้บริการยืม-คืน ต่อไป

#### ค่าธรรมเนียม

- ไม่มีค่าธรรมเนียม

#### กฎหมายที่เกี่ยวข้อง

- ระเบียบมหาวิทยาลัยราชภัฏกำแพงเพชร ว่าด้วย การใช้บริการสำนักวิทยบริการและเทคโนโลยี สารสนเทศ พ.ศ. 2559

# สิ้นสุดกระบวนการ

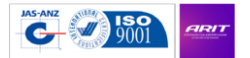

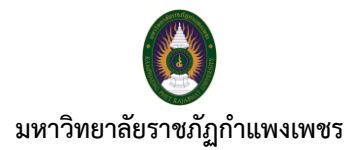

### <u>การให้บริการออนไลน์</u>

**ขั้นตอนที่ 1** เข้าไปที่เว็บไซต์สื่อมัลติมีเดียออนไลน์ (15 วินาที)

- สแกนคิวอาร์โค้ด หรือไปที่เว็บไซต์ https://arit.kpru.ac.th/ap/media/

**ขั้นตอนที่ 2** ทำการล็อคอินเข้าสู่ระบบเพื่อเข้าใช้งาน (1 นาที)

บุคลากรเจ้าหน้าที่สามารถล็อคอินเข้าสู่ระบบได้โดยการใช้ยูเซอร์เนมและพาสเวิร์ดเดียวกันกับ
ระบบ ส่วนนักศึกษาใหยูเซอร์เนมและพาสเวิร์ดเดียวกันกับสำนักส่งเสริมวิชาการและงานทะเบียน

# **ขั้นตอนที่ 3** ค้นหาทรัพยากร

- ผู้ใช้บริการสามารถค้นหาทรัพยากรที่ต้องการและเข้ารับชมสื่อมัลติมีเดียออนไลน์ได้ทันที

### ค่าธรรมเนียม

- ไม่มีค่าธรรมเนียม

### กฎหมายที่เกี่ยวข้อง

- ระเบียบมหาวิทยาลัยราชภัฏกำแพงเพชร ว่าด้วย การใช้บริการสำนักวิทยบริการและเทคโนโลยี สารสนเทศ พ.ศ. 2559

# สิ้นสุดกระบวนการ

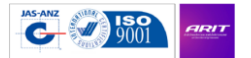